# 健保卡讀卡服務操作說明-Win10

### 2021/04/07 更新

## 本說明軟體環境: Microsoft Windows 10 20H2 64 bit & <u>7-Zip</u> 19.00 (x64)

#### 步驟一:請依據 Windows 作業系統版本下載對應版本的「健保卡讀卡服務」壓縮檔

64 位元下載網址:

https://www.sso.edu.tw/download/pleFsYdKXkB7sRp+0ZHxcdbxs87hewpEQRp3HGyjcQoS6BUMmcvQdpDC8h+ol925 (SHA256 checksum: 6d42a9e7aac25ebf63994a0b7e7ccab1aea423a489bc19a6940873480f6dbb77 )

32 位元下載網址:

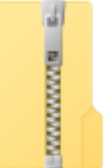

健保卡讀卡服務 \_64位元版

https://www.sso.edu.tw/download/w5xktKW1e66La2MKzFeAq4sF7+62djj2VH6YKPGPI4NhATc8DEoReCOiMa8uMGhc (SHA256 checksum: fd8fe64dc31cebff21ef9e1070716c00bb62199efd1d0a49d54a97af56380704 )

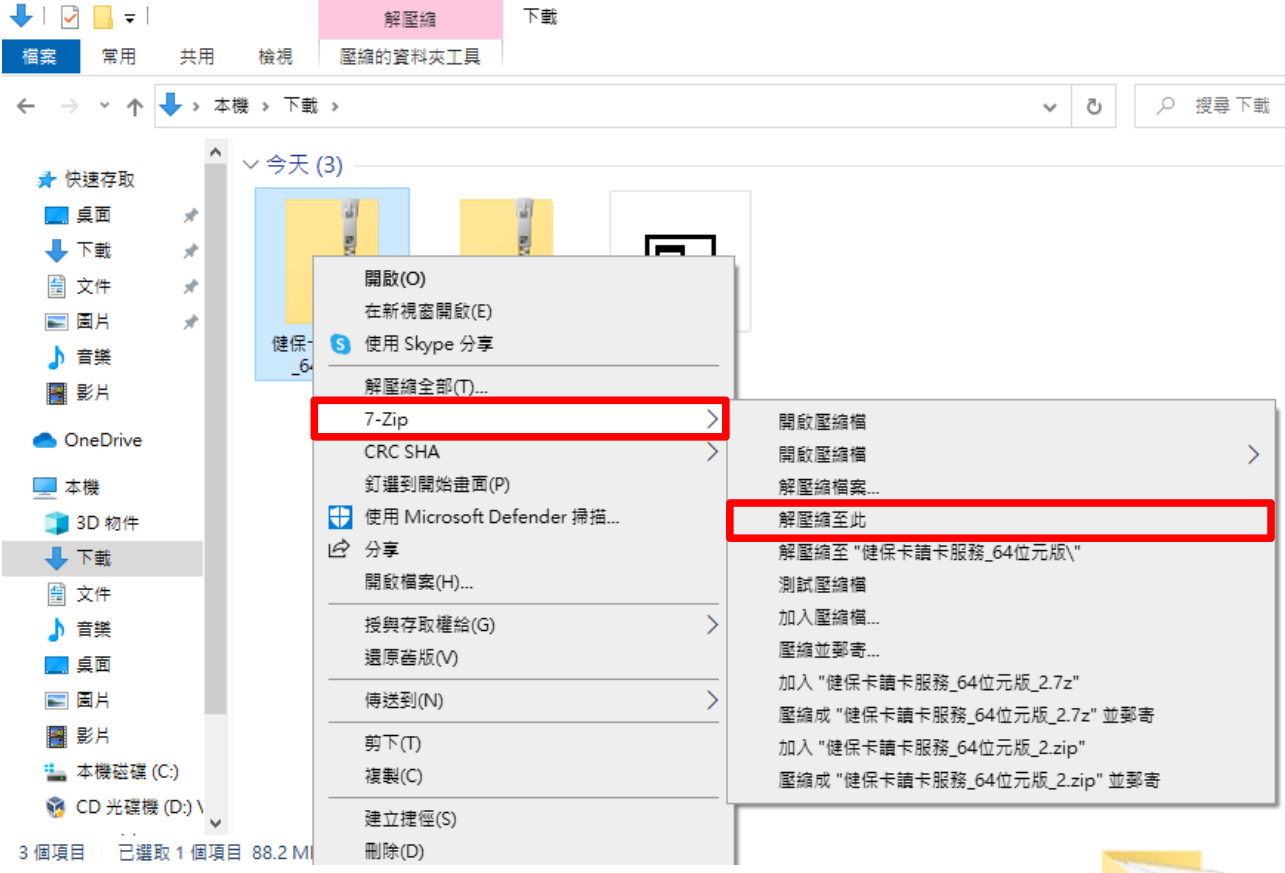

#### 步驟二:使用7-Zip 將前步驟下載的檔案進行解壓縮

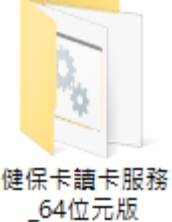

|                                                                                                    | 1/22             |              |              | J.VUSX       | wrytwinnserv          |            |            |         |       |      |
|----------------------------------------------------------------------------------------------------|------------------|--------------|--------------|--------------|-----------------------|------------|------------|---------|-------|------|
| 🔒   🛃 📘 =                                                                                                    | 健保卡              | <b>讀</b> 卡服務 | _64位元版       |              |                       |            |            | —       |       | ×    |
| 檔案 常用                                                                                                    | 共用               | 台 檢礼         | 見            |              |                       |            |            |         |       | ~ ?  |
| $\leftarrow$ $\rightarrow$ $\checkmark$ $\uparrow$                                                                 | <b>•</b> •       | 本機 >         | 下載 > 健保卡讀·   | 卡服務_64位元版 →  | ٽ ~                   | , ♀ 搜尋 健保卡 | 讀卡服務_64位元版 |         |       |      |
| <ul> <li>★ 快速存取</li> <li>具面</li> <li>↓ 下載</li> <li>一 文件</li> <li>■ 一 二 一 二 二 二 二 二 二 二 二 二 二 二 二 二 二 二 二</li></ul> | 9<br>9<br>9<br>9 | n n          | AyMiniServer | zulu         | MyMiniServer          | 健保卡讀卡服務    |            |         |       |      |
| 🎝 音樂                                                                                                    |                  | ~            |              |              |                       |            |            |         |       |      |
| 4 個項目                                                                                                    |                  |              |              |              |                       |            |            |         |       |      |
|                                                                                                    | - Г /7#          |              | ᆂᄂᇚᅏ         | 하면 호호 M 는 2만 | Г <u>Б</u> Ь ᆂᅪ 미기 공상 |            | 『健 ー       |         | ]     | ×    |
| <b>亚職五:</b> 仕                                                                                                    |                  | 単示下          | <i>禪下加務_</i> | 」倪囪ឯ選        | ' 成型儿权務 」             |            | 啟動服務       | ਿ       | 印度    | 務    |
|                                                                                                    |                  |              |              |              |                       |            | 版本         | 5 : 202 | 10330 | 2223 |

# 步驟四:點選「健保卡讀卡服務.vbs」或「MyMiniServer.bat」

# 步驟六:在「Windows 安全性警訊」視窗點選「允許存取(A)」

| ₩indows 安全性警訊                                                                |                    |                                                             |  |  |  |  |
|------------------------------------------------------------------------------|--------------------|-------------------------------------------------------------|--|--|--|--|
| 💓 Windo                                                                      | ws Defende         | er 防火牆已封鎖此應用程式的部分功能                                         |  |  |  |  |
| Windows Defender 防火牆已在所有公用及私人網路上封鎖 Zulu Platform x64 Architecture 的部分功<br>能。 |                    |                                                             |  |  |  |  |
| <b>_</b>                                                                     | 名稱(N):             | Zulu Platform x64 Architecture                              |  |  |  |  |
|                                                                              | 發行者(P):            | Azul Systems Inc.                                           |  |  |  |  |
|                                                                              | 路徑(H):             | C:\users\user\downloads\健保卡讀卡服務_64位元版\zulu\bin<br>\java.exe |  |  |  |  |
| 允許 Zulu Platform                                                             | x64 Architectur    | e 在這些網路上通訊:                                                 |  |  |  |  |
| □ 私人網路,例                                                                     | 」如家用或工作場           | 所網路(R)                                                      |  |  |  |  |
| ☑ 公用網路,例<br>因此不建議使                                                           | ]如機場和咖啡廳<br>5用)(U) | 網路 (這些網路的安全性通常比較低或沒有任何安全性,                                  |  |  |  |  |
| <u>允許應用程式通過防火牆的風險為何?</u>                                                     |                    |                                                             |  |  |  |  |
|                                                                              |                    | ♥ 允許存取(A) 取消                                                |  |  |  |  |

步驟七:出現「訊息」視窗顯示『健保卡讀卡服務啟動成功』代表服務已正常啟動

| ■ 訊息        | ×  |
|-------------|----|
| 訊息          | i  |
| 健保卡讀卡服務啟動成功 | 確定 |

服務檢測一:在瀏覽器網址列輸入 <u>http://127.0.0.1:8090/api/hello</u>可獲得以下回應

| e            | L <sup>6</sup> 12 | + |     |           |       |             |
|--------------|-------------------|---|-----|-----------|-------|-------------|
| $\leftarrow$ | $\rightarrow$     | С | (i) | 127.0.0.1 | :8090 | )/api/hello |

Hello MyMiniServer

**服務檢測二**:在瀏覽器網址列輸入 <u>http://127.0.0.1:8090/api/reader</u> 可取得智慧卡讀卡機資訊

| e            | <mark>ľ 1</mark> 2 | 27.0.0.1:80 | 90/api/reader × +           |
|--------------|--------------------|-------------|-----------------------------|
| $\leftarrow$ | $\rightarrow$      | С           | i 127.0.0.1:8090/api/reader |

{"messagetype":{"msgtype":"success"},"obj":{"name":"CASTLES EZ100PU 0","cardPresent":true}}

## **服務檢測三**:在瀏覽器網址列輸入 <u>http://127.0.0.1:8090/api/hcprofile</u> 可取得健保卡記載資訊